# Keep Calm and Stretch On Challenge FAQ

- 1. What is the goal of the "Keep Calm and Stretch On" Challenge?
- 2. When is the "Keep Calm and Stretch On" Challenge?
- 3. How do I register for the challenge?
- 4. How do I unregister from the challenge?
- 5. How do I complete my weekly tasks?
- 6. How do I complete the challenge to earn wellness incentive points?
- 7. How do I log my steps?
- 8. How do I use other physical activity towards my daily step goal?
- 9. How do I sync my device?
- 10. How can I find out challenge standings?
- 11. How can I communicate with other participants?
- 12. Who should I contact with questions?

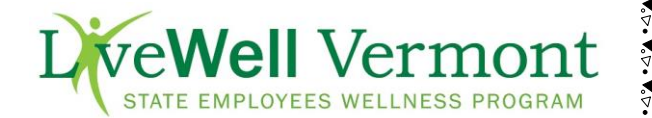

#### 1. What is the goal of the "Keep Calm and Stretch On" Challenge?

- a. The goal of the "Keep Calm and Stretch On" Challenge is to encourage participants to work on physical activity and develop an understanding for the importance of stretching through a variety of exercises and educational information over 3-weeks. For successful completion participants must:
  - i. Log the required number of steps of your choice by September 9<sup>th</sup> (any activity can be converted to steps). There will be two groups for this challenge:
    - Completes 8,000 steps per day for at least 15 days
    - Completes 12,000 steps per day for at least 15 days

You select the best group for you! *Please note: If you and coworkers want to participate on the same team you must be in the same group (8,000 or 12,000 steps per day for 15 days). Once you select your group you cannot change once the registration period ends.* 

ii. Complete all weekly tasks by Monday, September 10<sup>th</sup>. Tasks are the same for both groups.

#### 2. When is the "Keep Calm and Stretch On" Challenge?

The challenge begins Monday, August 20, 2018 and runs for 3-weeks finishing on Sunday, September 9, 2018.

#### 3. How do I register for the challenge?

- a. Registration opens Monday, August 6, 2018 and closes on Sunday, August 26, 2018.
- b. Log-in to the Wellness Portal
- c. Click the "Sign Up" button in the Challenge Bar

|          | There are active challenges available. Sign up now an                                                                                                    | d get involved!     | 0                 |
|----------|----------------------------------------------------------------------------------------------------|---------------------|-------------------|
| DEMO     | ) Keep Calm and Stretch On (Group 1: 8,000 steps/day)                                                                                                    | 7/24/18 - 8/        | 14/18 11:59:59 PM |
| <b>T</b> | Do you want to increase your flexibility? Are you feeling ready to help your body relax<br>and recover? Join LiveWell Vermont for the "Keep Calm and Stretch On" Challenge!<br>Learn the benefits of increased flexibility and how to make stretching a routine part of<br>your day. Sign up today as an individual or create a team. The challenge runs from<br>Monday, August 20, 2018 to Sunday, September 9, 2018. | Goal: 120,000 Steps | Sign Up           |
| DEMO     | ) Keep Calm and Stretch On (Group 2: 12,000 steps/day)                                                                                                    | 7/24/18 - 8/        | 14/18 11:59:59 PM |
| <b>T</b> | Do you want to increase your flexibility? Are you feeling ready to help your body relax<br>and recover? Join LiveWell Vermont for the Keep Calm and Stretch On Challengel<br>Learn the benefits of increased flexibility and how to make stretching a routine part of<br>your day. Sign up today as an individual or create a team. The challenge runs from<br>Monday, August 20, 2018 to Sunday, September 9, 2018.   | Goal: 180,000 Steps | Sign Up           |

\*Remember once registration closes, you cannot change your group or team.

d. Choose "Create your own team" or "Select your team." If you are participating solo, consider joining the LiveWell Vermont Team! If you and coworkers want to participate on the same team you must be in the same group (8,000 or 12,000 steps per day for at least 15 days). Once you have created a team name, the system will give you the option of inviting others to join your team. Simply click on the link to invite others, which will create an Outlook email to do so. If choosing to "select your team", you will have the ability to see your team members who have already signed up. You can also still participate as a solo team.

| My Team                                                                                                    |                                                                          |
|----------------------------------------------------------------------------------------------------|--------------------------------------------------------------------------|
| Select your team:                                                                                                    | Teammates:                                                               |
| LiveWell Vermont (my curi 🔻                                                                                                    | The selected team has no members<br>currently enrolled in this challenge |
| <ul> <li>Create your own team: <sup>1</sup></li> <li>Primary challenge on dashbox</li> <li>✓ Make Primary Challenge</li> </ul> | ard i                                                                    |

e. Click "Sign Up Now"

#### 4. How do I unregister from the challenge?

- a. Log-in to the Wellness Portal
- b. Click on "Details" in the Challenge Bar

| Challenges                                  |                  |                            |                      |                      |                |
|---------------------------------------------|------------------|----------------------------|----------------------|----------------------|----------------|
| (DEMO) Keep Calm and Stretch<br>Week 1 of 3 | On (Group 1: 8   | 8,000 steps/day) -         | My Progres           | Details * by Tasks   | View Challenge |
| Goal: 40,000 steps a week (120,000 total)   | Start: 7/24/18   | End: 8/14/18, 11:59:59 PM  | Days Left: 15        | Team: LiveWell Vermo | ont 🕐          |
| My Total:                                   | * 17             | required tasks to comple   | ete by 7/30/20       | 18 Complete now      |                |
| 0                                           |                  |                            |                      |                      |                |
| Steps                                       |                  | No data has been lo        | ogged. Be the first! |                      |                |
| Log Steps                                   |                  |                            |                      |                      |                |
| Ciu                                         | ing up on a fitr | ass goal is like slashing  | your other three     | a tiras basausa ya   | L got one      |
| flat<br>at l                                | Stay strong, s   | stay committed. Be sure t  | o log a minimu       | im of 8,000 steps p  | er day for     |
| ati                                         | case 15 udys di  | in complete all tasks by t | ine enu or the .     | week cildlielige!    |                |

- c. Scroll to the bottom of the page and click "unregister"
- d. Select "OK"

24.24

(DEMO) Keep Calm and Stretch On (Group 1: 8,000 steps/day)

2.

.....

24.24

You have registered for the LiveWell Vermont "Keep Calm and Stretch On" Challenge (8/20/2018-9/9/2018). Completion requirements: 1) Log a minimum of 8,000 steps per day for at least 15 days of the challenge. Note: all physical activity can be converted to steps in the portal. 2) Complete ALL weekly tasks. Note there are 3 weeks of tasks, which will load each Monday of the challenge. If you get behind, there is a 24-hour re-set for the next week's tasks to appear.

#### Description

B. . . . . . .

2.

Are you ready to increase your flexibility? Take the time to stretch with LiveWell's Keep Calm and Stretch On Challenge. The Keep Calm and Stretch On Challenge will focus on strategies to help you increase your flexibility, including: Week 1) Find the Time to Stretch; Week 2) Increase Your Flexibility; Week 3) Benefits of Stretching. Over the three weeks of the challenge, choose to participate in either Group 1: 8,000 steps or Group 2: 12,000 steps per day. Log your steps for a minimum of 15 days to support your overall fitness goals. Participate as a team or as an individual. Please remember, if you are participating as a team, everyone must be in the same group; you will not be able to change groups once registration has closed. Drawings for wellness prizes will occur each week for comment board participation. Employees will earn 60 points towards the 2018 Incentive Program for successful completion of all challenge requirements.

Close

Goal 40,000 steps per week. 120,000 steps total

Start/End 7/24/18 - 8/14/18

Sign Up Period 7/10/18 - 7/30/18 (sign up date: 7/30/2018)

Concurrent No - cannot be taken with other challenges

My Team LiveWell Vermont

| Му | Teammates |  |
|----|-----------|--|
| so | W         |  |

Primary challenge on dashboard 🕕

Yes Unregister

#### 5. How do I complete my weekly tasks?

- a. Log-in to the Wellness Portal
- b. Click on "My Tasks" on the Challenge Bar

| Challenges                                  |                                                           |                                                                                         |                                                        |                                                                           |               |
|---------------------------------------------|-----------------------------------------------------------|-----------------------------------------------------------------------------------------|--------------------------------------------------------|---------------------------------------------------------------------------|---------------|
| (DEMO) Keep Calm and Stretch<br>Week 1 of 3 | On (Group 1:                                              | 8,000 steps/day) -                                                                      | My Progress                                            | Details * My Tasks View                                                   | Challenge     |
| Goal: 40,000 steps a week (120,000 total)   | Start: 7/24/18                                            | End: 8/14/18, 11:59:59 PM                                                               | Days Left: 15                                          | Team: LiveWell Vermont                                                    | 0             |
| My Total:                                   | * 17                                                      | required tasks to comple                                                                | ete by 7/30/20                                         | 018 Complete now                                                          |               |
| Steps<br>Log Steps                          |                                                           | No data has been l                                                                      | ogged. Be the first!                                   |                                                                           |               |
| Giv<br>fla<br>at                            | ring up on a fitr<br>t. Stay strong, s<br>least 15 days a | ness goal is like slashing j<br>stay committed. Be sure t<br>nd complete all tasks by t | your other thre<br>to log a minimu<br>the end of the S | ee tires because you got<br>Im of 8,000 steps per da<br>3-week challenge! | one<br>ay for |

c. Or scroll down your page to "My To Do List"

| My Tasks                                       |                                     |  |  |  |  |  |
|------------------------------------------------|-------------------------------------|--|--|--|--|--|
| Find Time to Stretch - Week 1 of 3             |                                     |  |  |  |  |  |
| * Read: Keep Calm and Stretch On Challenge     | Do this now<br>Required: 07/30/2018 |  |  |  |  |  |
| * Log 8,000 steps per day for at least 15 days | Do this now<br>Required: 07/30/2018 |  |  |  |  |  |
| * Watch: Keep Calm and Stretch On Challeng     | Do this now<br>Required: 07/30/2018 |  |  |  |  |  |
| * Stretching Made Simple                       | Do this now<br>Required: 07/30/2018 |  |  |  |  |  |
| * Flexibility Figured Out                      | Do this now<br>Required: 07/30/2018 |  |  |  |  |  |
| * Read Blog Post: Desk Yoga                    | Do this now<br>Required: 07/30/2018 |  |  |  |  |  |

d. New weekly tasks will load every Monday.

\*Note: All tasks for the current week must be completed before the next week's tasks will load. If you are "overdue" on tasks, please note that there is a 24-hour delay for a new week's tasks to load.

e. If the task requires you to watch a video or read a blog article, click on the image and then click on play if it's a video. Once you read the blog or watch the video, be sure to return to the Image page and click "Close" to have the task close out on your "To Do List".

#### 6. How do I complete the challenge to earn wellness incentive points?

- a. Successful completion of a wellness challenge rewards you 60 points toward *Serene*, the 3<sup>rd</sup> trimester of the 2018 *Wellness: Your Way* Incentive Program. Successful completion is:
  - i. Logging the required number of steps for your group (8,000 or 12,000 steps per day for at least 15 days) by Sunday, September 9<sup>th</sup> (any activity can be converted to steps)
  - ii. Completing all weekly tasks by Monday, September 10<sup>th</sup>.

b. 60 points will be awarded in your Incentive Summary by the end of Tuesday, September 11<sup>th</sup>. You can view your "Incentive Summary" page under the "Incentives" tab on the dashboard.

| Take Action                                                  | Possible Points | Earned Points |
|--------------------------------------------------------------|-----------------|---------------|
| Keep Calm & Stretch On (3 Week Challenge, Aug. 20 - Sept. 9) | 60              | 0             |

\*Remember you must complete the Health Assessment and Wellness Score Survey before you are eligible to earn any incentive payout or chance for drawings.

#### 7. How do I log my steps?

a. Click on "Log Steps" in the challenge bar on your dashboard page.

| Challenges                                  |                                                                      |                                                                                                    |                                                      |                                                                     |                     |
|---------------------------------------------|----------------------------------------------------------------------|----------------------------------------------------------------------------------------------------|------------------------------------------------------|---------------------------------------------------------------------|---------------------|
| (DEMO) Keep Calm and Stretch<br>Week 1 of 3 | On (Group 1:                                                         | 8,000 steps/day) -                                                                                         | My Progress                                          | Details * My Tasks                                                  | View Challenge      |
| Goal: 40,000 steps a week (120,000 total)   | Start: 7/30/18                                                       | End: 8/20/18, 11:59:59 PM                                                                                  | Days Left: 19                                        | Team: LiveWell Vermo                                                | ont 🕐               |
| My Total:                                   | * 1                                                                  | 6 required tasks to compl                                                                                  | ete by 8/5/20                                        | 18 Complete now                                                     |                     |
| Steps                                       | My Total                                                             | • Pace                                                                                                    |                                                      |                                                                     |                     |
| Log Steps                                   | 0                                                                    | 30000                                                                                                    | 60000                                                | 90000                                                               | 120000              |
|                                             |                                                                      |                                                                                                    | Steps                                                |                                                                     |                     |
| "Li<br>flu<br>mi<br>end                     | fe is movemen<br>id you are, the<br>nimum of 8,000<br>d of the 3-wee | t. The more life there is, ti<br>more you are alive." - Arn<br>0 steps per day for at leas<br>k challenge! | he more flexibi<br>naud Desjardin<br>t 15 days and c | lity you need. The<br>is   Be sure to log a<br>complete all tasks l | more<br>a<br>by the |

The Step Log can also be accessed from your menu bar, click exercise, click step log.

| Health                                                                                                    | Wellness   | Nutrition | Exercise         | Community | Incentives    | Reference |      |  |
|----------------------------------------------------------------------------------------------------|------------|-----------|------------------|-----------|---------------|-----------|------|--|
| Cardio Log                                                                                                    | g Exercise | Examples  | Exercise Planner | Steps Log | Strength Trai | ning Log  |      |  |
| Steps                                                                                                    |            |           |                  |           |               |           | Help |  |
| This tool will show you the overall picture of how active you are. This can be a great motivating tool, helping you to increase your activity, track your<br>progress and reach your goals. A pedometer can show you that even small steps can move you toward better health. Calories listed in <i>italics</i> are for<br>display only, and are not included in totals. Calories are calculated based on walking 3.0 MPH. |            |           |                  |           |               |           |      |  |

- b. On the **Step Log**, enter your steps.
- c. Click **update** to save physical activity.
- d. Click close when finished.
- a. If you need to back log prior days, you can change the calendar at the top of the page to the date you need to track and follow prior steps.
- b. You can view your logging history at the bottom of the page.

Once you are finished, select Close to return.

Help

#### Steps

This tool will show you the overall picture of how active you are. This can be a great motivating tool, helping you to increase your activity, track your progress and reach your goals. A pedometer can show you that even small steps can move you toward better health. Calories listed in *italics* are for display only, and are not included in totals. Calories are calculated based on walking 3.0 MPH.

| Entry                                                 |                     |                       |          |             |                 |      |  |
|-------------------------------------------------------|---------------------|-----------------------|----------|-------------|-----------------|------|--|
| Date:                                                 | ◀ Today 07/31/      | 2018                  | но       | ur: 9:00    | AM 🔽            |      |  |
| Steps: Stride: 2.5 feet 1 Calories: Override calories |                     |                       |          |             |                 |      |  |
| History                                               |                     |                       |          |             |                 |      |  |
| Today                                                 | We                  | ek                    | Month    |             | All             |      |  |
| Total steps:                                          | 5<br>Source: Self E | <b>000</b><br>Entered |          |             |                 |      |  |
| Distance (mile                                        | 25):                | 2.37                  |          | 500<br>Step | <b>JO</b><br>55 |      |  |
| Calories burn                                         | ed:                 | 164                   |          |             |                 |      |  |
| Step goal:                                            |                     | Not set               |          |             |                 |      |  |
|                                                       |                     |                       |          |             |                 |      |  |
| Source                                                | Steps Applied       | Steps                 | 5 Logged | Miles       | Calories        |      |  |
| Self Entered                                          | 5000                | 5000                  | フ        | 2.37        | 164             | Edit |  |
|                                                       |                     | Clos                  | 54       |             |                 |      |  |

#### 8. How do I use other physical activities towards my daily step goal?

You can use any physical activity to count towards your daily step goal! To do this, you will need to use the **Cardio Log**.

#### The first option:

- a. Click on the Cardio Log Widget (as shown below).
- b. Choose your exercise from the drop-down menu.
- c. Record the **amount of time** spent doing that physical activity.
- d. Click **Save**. Your activity will automatically convert to steps and update your total on your dashboard challenge bar
- e. Scroll down to History and you will see the exercise you just logged and the equivalent steps.
- f. If you need to back log prior days, you can change the calendar at the top of the page to the date you need to track and follow prior steps.

| Cardio Log<br>Track you<br>steps with<br>Cardio Lo<br>Water Tracker<br>Today's Cups: | r<br>he<br>g!<br>KESP C<br>STR5TC<br>Autor her   |                                                                | Features                   | EQUIRED           | Qu<br>About Us<br>Keep Calm & S<br>Fitness Apps a<br>2018 Biometri                 | iick Links<br>Stretch On Flyer<br>and Devices FAQ<br>ic Screening Schedule      |
|--------------------------------------------------------------------------------------|--------------------------------------------------|----------------------------------------------------------------|----------------------------|-------------------|------------------------------------------------------------------------------------|---------------------------------------------------------------------------------|
| Track you<br>steps with<br>Cardio Lo<br>Water Tracker<br>Today's Cups:               | r<br>he<br>g!<br><i>K55P C</i><br><i>K57R5TC</i> |                                                                | Nay<br>Complete R<br>Healt | EQUIRED           | About Us<br>Keep Calm & S<br>Fitness Apps a<br>2018 Biometri                       | Stretch On Flyer<br>and Devices FAQ<br>ic Screening Schedule                    |
| Dealer Tim                                                                           | ٢                                                |                                                                | ASSESSM                    | AENT!             | 2018 Incentive<br>2018 Incentive<br>2018 Required<br>ResourceNow!<br>2018 Required | e FAQ<br>e Poster<br>I Health Assessment<br>! Account Setup<br>I Wellness Score |
| ack the activities and exercises<br>n help you reach your fitness (                  | you do, and see the ca<br>loals.<br>D            | lories burned from each acti<br>Entry<br>ate: 	Triay 08/01/201 | vity and then use th       | ie reports to see | e how far you've o                                                                 | come. The cardio log                                                            |
|                                                                                      | System Provided                                  | Custom + Add Custo                                             | om<br>* r                  | Indicates a requ  | ired value                                                                         |                                                                                 |
| ¢                                                                                    | Exercise                                         |                                                                | Ĩ                          | indicates a requ  | •                                                                                  |                                                                                 |
|                                                                                      | Amount                                           |                                                                | Heart Rate                 | e Calorie         | s                                                                                  |                                                                                 |
| ľ                                                                                    | /inutes<br>otes                                  |                                                                |                            | View              | all notes                                                                          |                                                                                 |
|                                                                                      | udd notes about your wo                          | orkout                                                         |                            |                   |                                                                                    |                                                                                 |
|                                                                                      |                                                  | History                                                        | 5                          |                   |                                                                                    |                                                                                 |
|                                                                                      |                                                  | Instory                                                        |                            |                   |                                                                                    |                                                                                 |

You can also access the Cardio Log from your "My To Do" task list.

g. Under your "**My To Do"** List, click on the task: "Log 8,000 or 12,000 steps per day for at least 15 days".

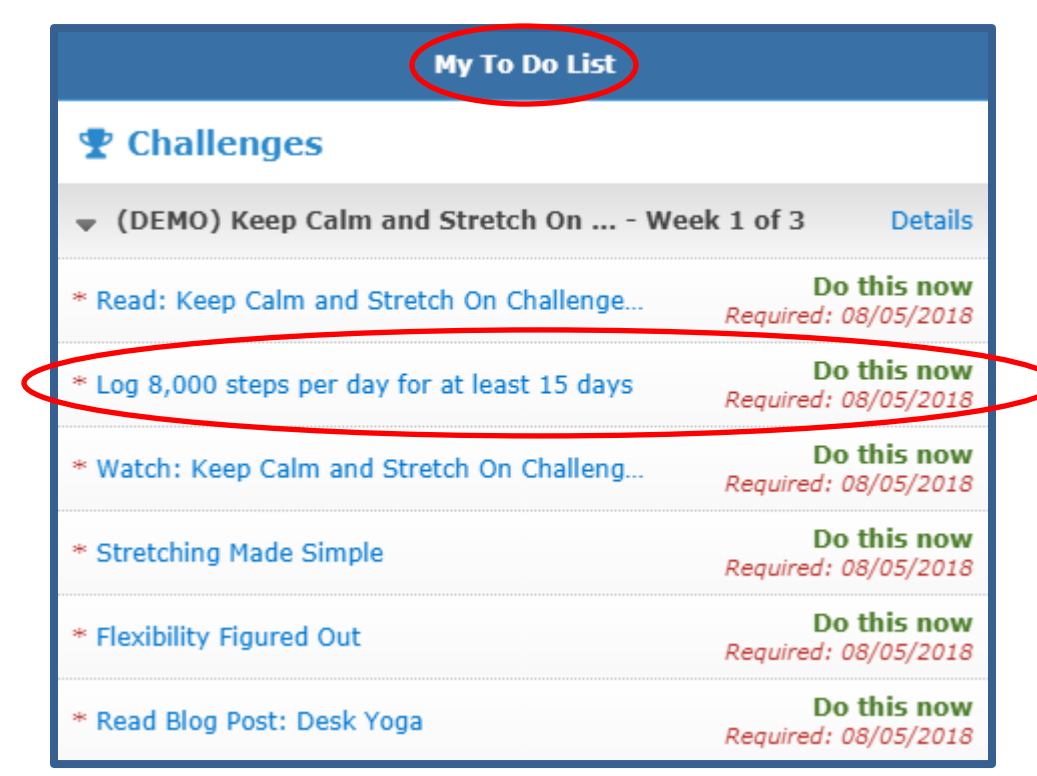

The Cardio Log can also be accessed from your menu bar, click exercise, click Cardio Log.

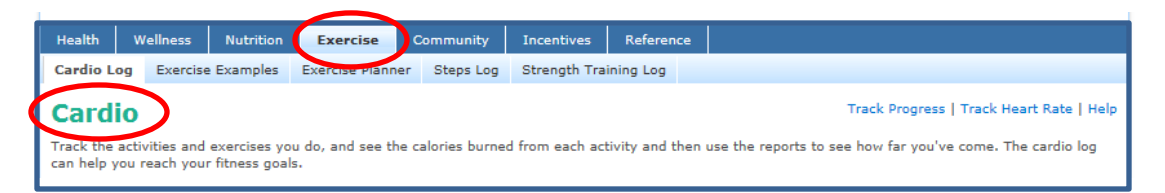

*Please note:* Documenting physical activity through your exercise log will automatically be converted to steps, but steps cannot be converted to activity minutes. This challenge is tracking steps.

#### 9. How do I sync my device?

Click here to learn how to sync your device!

#### 10. How can I find out challenge standings?

- a. Log-in to the Wellness Portal
- b. Click "View Challenge" in the Challenge Bar.

| Challenges                                  |                                                            |                                                                                       |                                                      |                                                                         |                   |  |
|---------------------------------------------|------------------------------------------------------------|---------------------------------------------------------------------------------------|------------------------------------------------------|-------------------------------------------------------------------------|-------------------|--|
| (DEMO) Keep Calm and Stretch<br>Week 1 of 3 | On (Group 1: 8                                             | 8,000 steps/day) -                                                                    | My Progress                                          | Details * My Tasks Vie                                                  | ew Challenge      |  |
| Goal: 40,000 steps a week (120,000 total)   | Start: 7/24/18                                             | End: 8/14/18, 11:59:59 PM                                                             | Days Left: 15                                        | Team: LiveWell Vermont                                                  | 0                 |  |
| My Total:                                   | * 17                                                       | required tasks to comple                                                              | ete by 7/30/20                                       | 018 Complete now                                                        |                   |  |
| Steps<br>Log Steps                          | No data has been logged. Be the first!                     |                                                                                       |                                                      |                                                                         |                   |  |
| Giv<br>fla<br>at                            | ring up on a fitn<br>t. Stay strong, s<br>least 15 days ai | ness goal is like slashing<br>stay committed. Be sure t<br>nd complete all tasks by t | your other thre<br>to log a minimu<br>the end of the | ee tires because you go<br>Im of 8,000 steps per (<br>3-week challenge! | ot one<br>day for |  |

- c. Scroll down to "Standings" box on the bottom-left of the page.
- d. You can view standings for all participants, all teams or just your team.

| Standings                                    |            |       |  |  |  |
|----------------------------------------------|------------|-------|--|--|--|
| My Team Top Teams All Participants           |            |       |  |  |  |
| LiveWell Vermont<br>Graph   Statistics       |            |       |  |  |  |
| My Total                                     | 8612       |       |  |  |  |
| Highest Person                               | 5000       |       |  |  |  |
| Average Pers                                 | 5000       |       |  |  |  |
| Lowest Person                                | 5000       |       |  |  |  |
|                                              | )<br>Steps | 10000 |  |  |  |
| Data updated approximately every 15 minutes. |            |       |  |  |  |

#### 11. How can I communicate with other participants?

- a. Log-in to the Wellness Portal
- b. Click "View Challenge" in the Challenge Bar

| Challenges                                  |                                                              |                                                                                        |                                                        |                                                                      |                   |
|---------------------------------------------|--------------------------------------------------------------|----------------------------------------------------------------------------------------|--------------------------------------------------------|----------------------------------------------------------------------|-------------------|
| (DEMO) Keep Calm and Stretch<br>Week 1 of 3 | n On (Group 1: 8                                             | 8,000 steps/day) -                                                                     | My Progress                                            | Details * My Tasks                                                   | iew Challenge     |
| Goal: 40,000 steps a week (120,000 total)   | Start: 7/24/18                                               | End: 8/14/18, 11:59:59 PM                                                              | Days Left: 15                                          | Team: LiveWell Vermont                                               | 0                 |
| My Total:                                   | * 17                                                         | required tasks to comple                                                               | ete by 7/30/20                                         | 018 Complete now                                                     |                   |
| Steps<br>Log Steps                          | No data has been logged. Be the first!                       |                                                                                        |                                                        |                                                                      |                   |
| G<br>fli<br>at                              | iving up on a fitn<br>at. Stay strong, s<br>least 15 days ai | ess goal is like slashing y<br>stay committed. Be sure t<br>nd complete all tasks by t | your other thre<br>to log a minimu<br>the end of the s | ee tires because you g<br>im of 8,000 steps per<br>3-week challenge! | ot one<br>day for |

c. Scroll down page to the bottom-right of the page to view: "Comment Boards".

| Comment Boards                     |                          |
|------------------------------------|--------------------------|
| All Participants My Team           |                          |
| Post to all challenge members here | Post                     |
| Sov (Wellness Team)                | 3/4/2015 12:11 PM Delete |
| Great job team!                    |                          |
| Reply                              |                          |

#### 12. Who should I contact with questions?

- Email: <u>DHR.LiveWellVermont@vermont.gov</u>
- Phone: (802) 828-7308

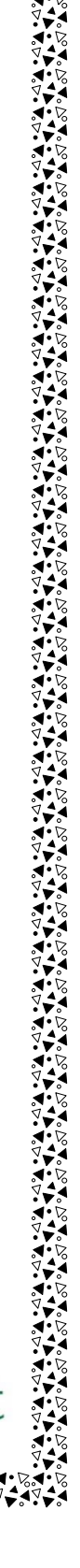

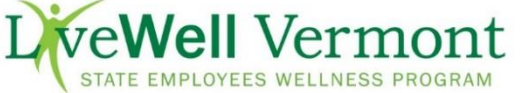